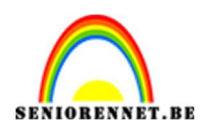

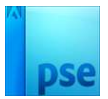

## **Blauwdruk effect**

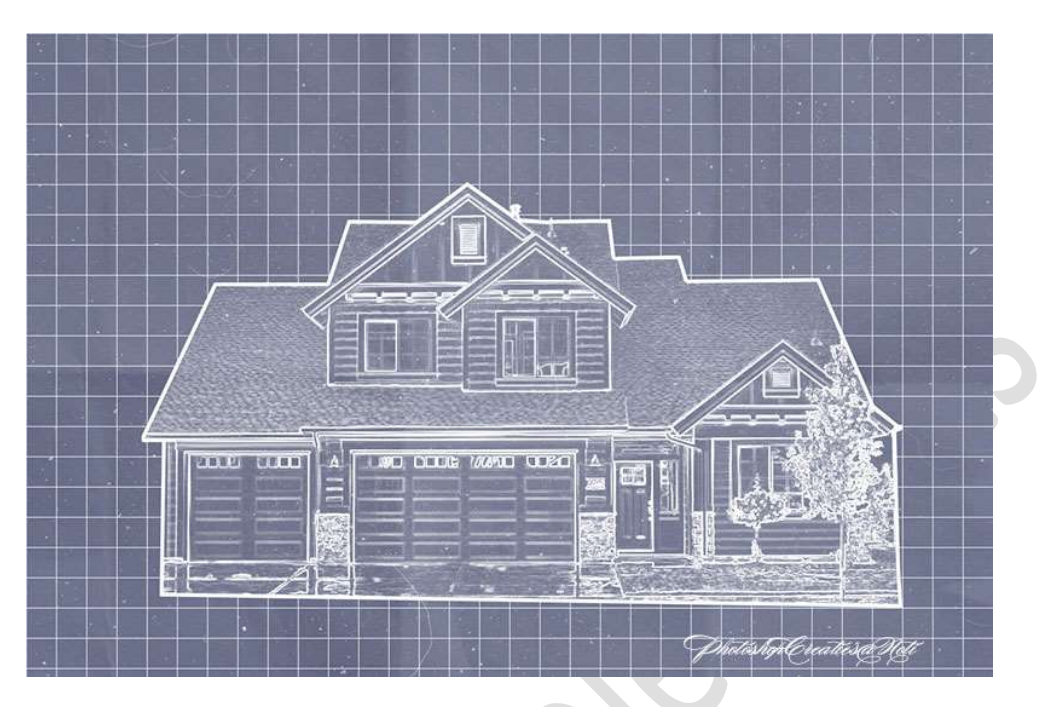

Materiaal: Huis – Oud papier – stof en krasstructuur

- 1. Open de afbeelding van het huis in uw PSE.
- 2. Doe **Shift+CTRL+U**, om de verzadiging te verminderen.

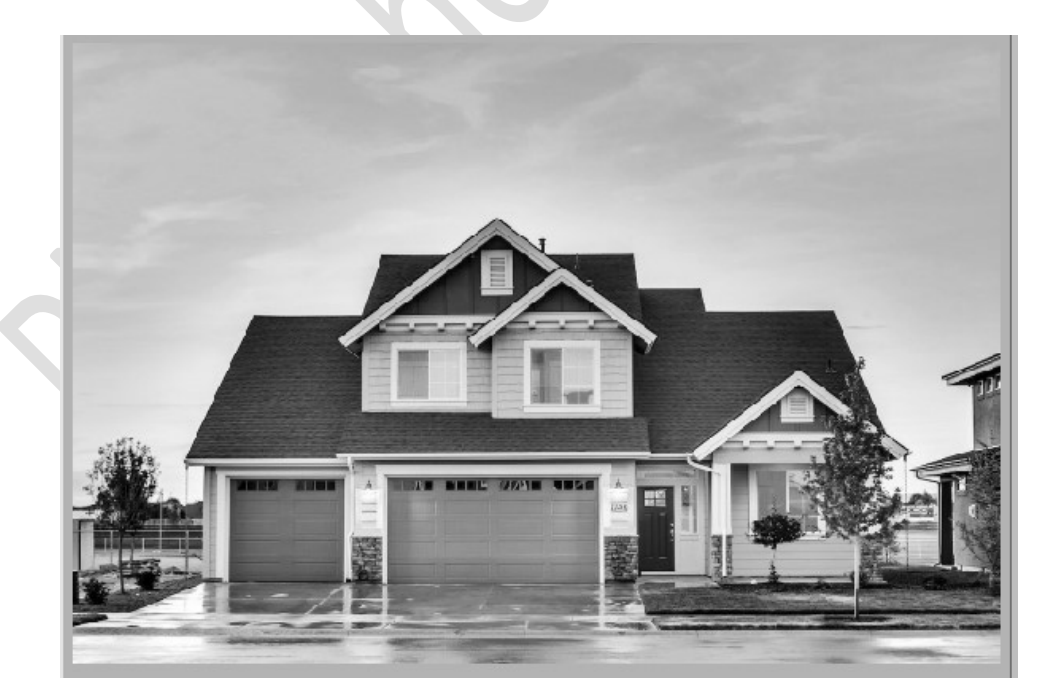

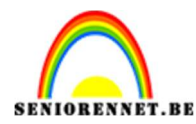

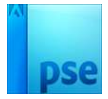

3. Ga dan naar **Filter → Stileren → Contrastlijnen**.

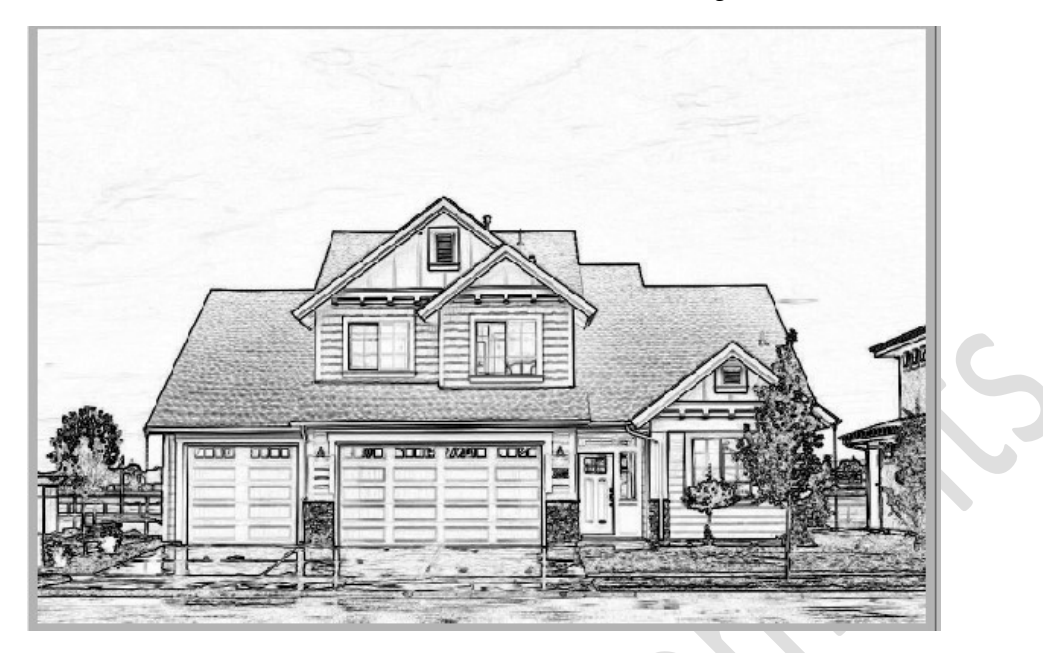

4. Doe dan **CTRL+I**, omkeren.

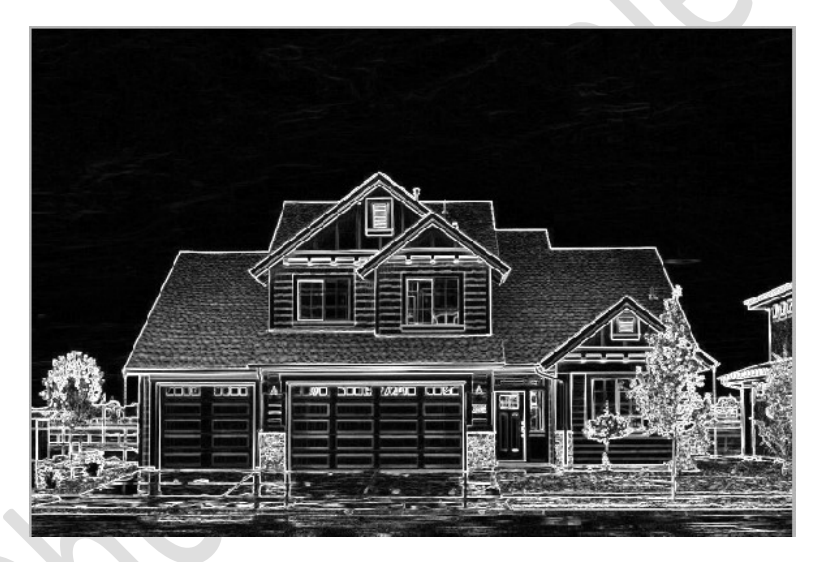

5. De foto bevat ongewenste objecten in de omliggende gebieden waarvan we niet willen dat ze deel uitmaken van de blauwdruktekening.
Activeer de Veelhoeklasso om rond het onderwerp te tekenen.
Hang dan een laagmasker eraan.

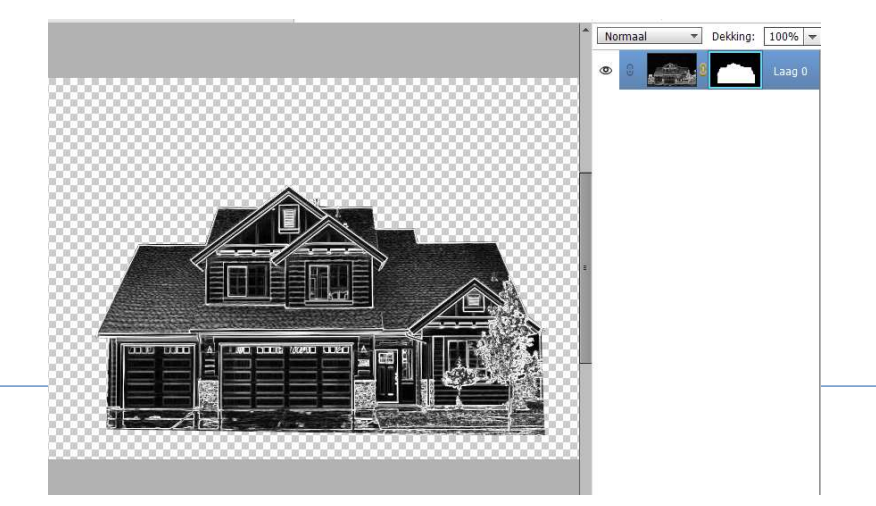

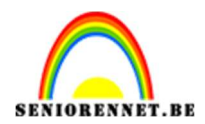

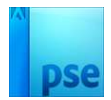

6. Zet de **Overvloeimodus** op **Bleken**.

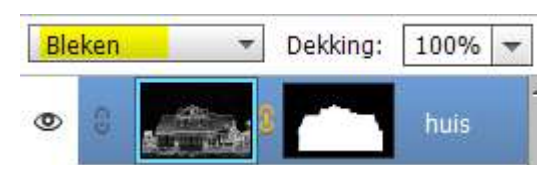

7. Plaats een nieuwe laag onder de laag huis en noem deze blauw. Zet Voorgrondkleur op #051340.

Vul deze laag met dit donkerblauwe kleur.

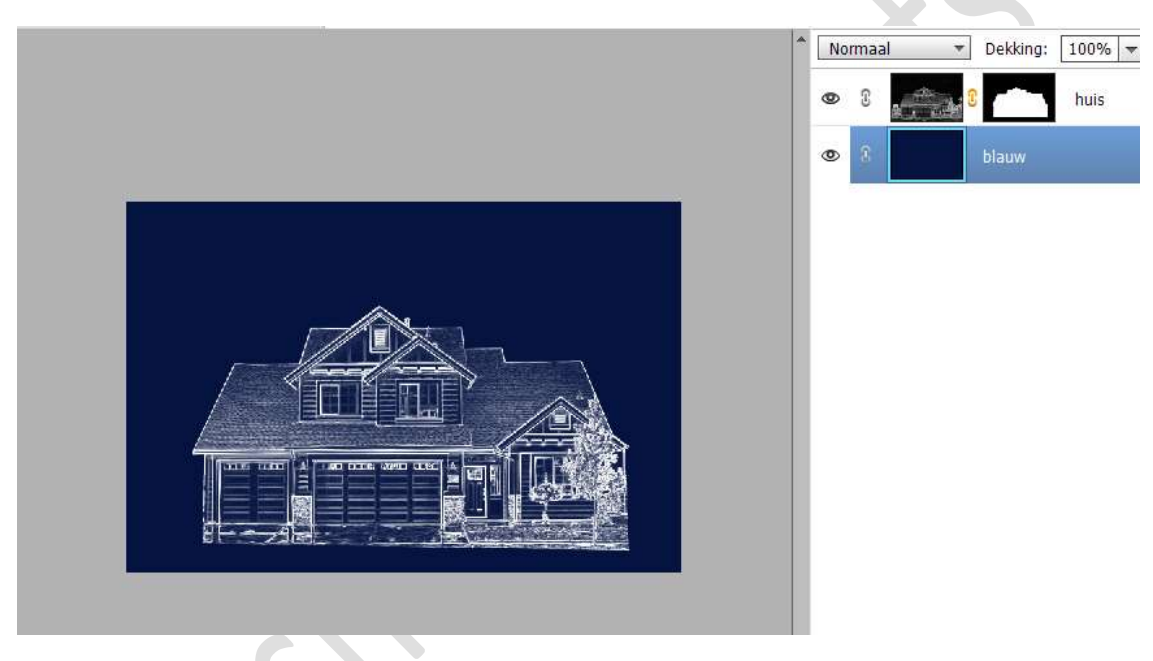

8. Voeg aan de laag huis een Laagstijl 'Lijnen" toe. Klik op Fx en pas de waarden aan naar het volgende: Grootte: 5 px -Positie: Binnen - Dekking: 100% - Kleur: wit.

|            | Bleken T Dekking: 100%              |
|------------|-------------------------------------|
|            | Stijlinstelling X                   |
|            | Ø Meer informatie over: laagstijlen |
|            | Voorvertoning                       |
| <b>~</b> - | Belichtingshoek: 90 °               |
|            | Slagschaduw                         |
|            | Gloed                               |
|            | Chuine rand                         |
|            | V Streek                            |
|            | Grootte:                            |
|            | Positie: Binnen                     |
|            | Dekking: / 100 %                    |
|            | Herstellen Annuleren OK             |

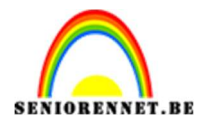

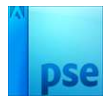

9. Open in uw PSE een nieuw document van 80 x 80 px - 72 ppi - transparante achtergrond.

| Naam:                  | Naamloos-1  |             |   | ОК                             |
|------------------------|-------------|-------------|---|--------------------------------|
| Document <u>t</u> ype: | Aangepast   |             | • | Annuleren                      |
| Grootte:               | Geen        |             | v | <u>V</u> oorinstelling opslaan |
| Breedte:               | 80          | pixels      | * | Voorinstelling verwijderen     |
| Hoogte:                | 80          | pixels      | • |                                |
| Resolutie:             | 72          | Pixels/inch | • | Afpooldingsgrootto             |
| Kleurmodus:            | RGB-kleur   |             | * | 18,8K                          |
| Achtergrondinhoud:     | Transparant |             | * |                                |

 10. Activeer de Rechthoekige Selectiekader. Hoogte/breedte verhouding zetten we op Vaste grootte en zet de Breedte op 80 px en de hoogte op 2 px.

| Rechthoekig se | lectiekader     |                            |               | Ø •≣                 |
|----------------|-----------------|----------------------------|---------------|----------------------|
|                | 0340            | Doezelaar:                 | 0             |                      |
|                | Nieuw           | Hoogte/breedte-verhouding: | Vaste grootte | *                    |
|                | 🗌 Anti-aliasing |                            | B: 80 px 📚 I  | н: <mark>2 рх</mark> |

Plaats de selectie bovenaan op uw werkdocument. Vul deze met witte kleur. Deselecteren.

|               |      |       |       | <b>7</b> 77 |
|---------------|------|-------|-------|-------------|
| 633           |      |       |       | 86          |
| 833           |      |       |       | 88          |
| <u>1993</u>   |      |       |       | 85          |
| RC            |      |       |       | <br>88      |
| 88            |      |       |       | 86          |
| 833           |      |       |       | <br>88      |
| 1993          |      |       |       | 86          |
| R33           |      |       |       | <br>88      |
| 533           |      |       |       | 88          |
| 833           |      |       |       | 88          |
| 1993)<br>1993 |      |       |       | 93          |
| 1886          |      | 9333S |       | 88          |
| 600           | 0000 |       | 20000 | 00          |

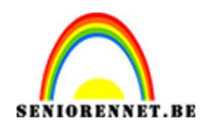

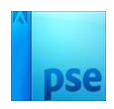

Klik op de wisselpijltjes tussen de breedte en de hoogte. Nu staat de Breedte op 2 px en de hoogte op 80 px.

| Rechthoekig se | lectiekader   |                            |               | <b>Ø</b> •≣ · | ~ |
|----------------|---------------|----------------------------|---------------|---------------|---|
|                |               | Doezelaar:                 | 0             |               |   |
|                | Nieuw         | Hoogte/breedte-verhouding: | Vaste grootte |               |   |
|                | Anti-aliasing |                            | B: 2 px 😫 I   | H: 80 px      |   |

Plaats deze **selectie** aan de **linkerzijde** van uw werkdocument. **Vul** deze **selectie** met **witte** kleur. **Deselecteren**.

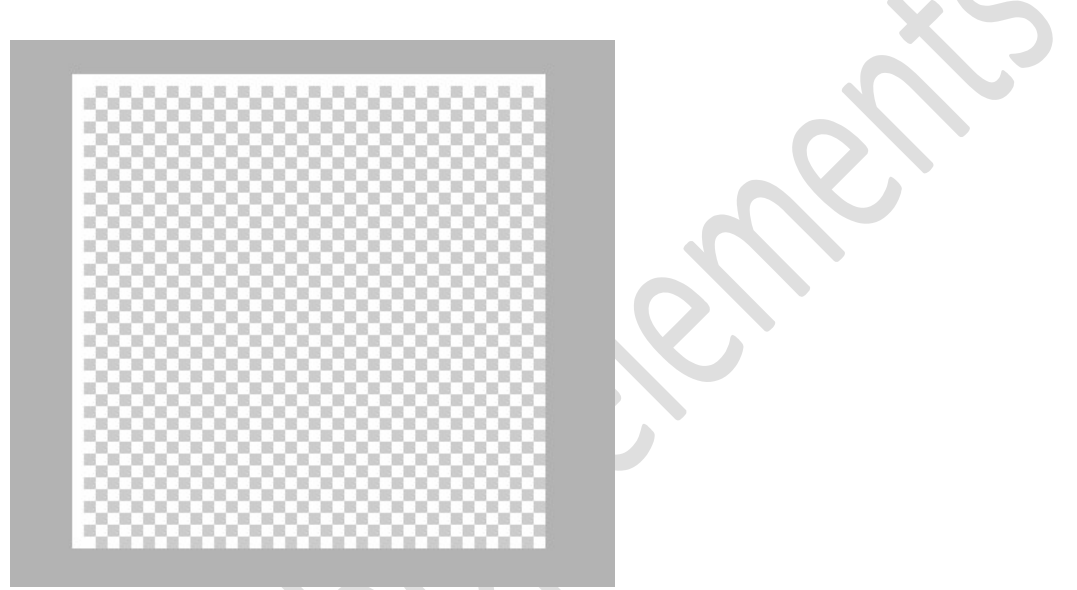

Ga naar Afbeelding vergroten/verkleinen  $\rightarrow$  Afbeeldingsgrootte en wijzig de breedte en hoogte naar 40 px.

Ga naar **Bewerken**  $\rightarrow$  **Patroon definiëren**  $\rightarrow$  geef een passende naam  $\rightarrow$  OK.

| Patroonnaam                         |    |
|-------------------------------------|----|
| 🕼 Meer informatie over: patroonnaam |    |
|                                     |    |
|                                     | OK |

Dit **document** mag u **sluiten**.

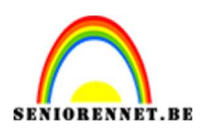

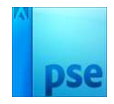

11. U bent nu terug op het document blauwdruk effect.
Plaats bovenaan een nieuwe laag en noem deze rasterpatroon.
Vul deze laag met het juist gemaakte rasterpatroon.

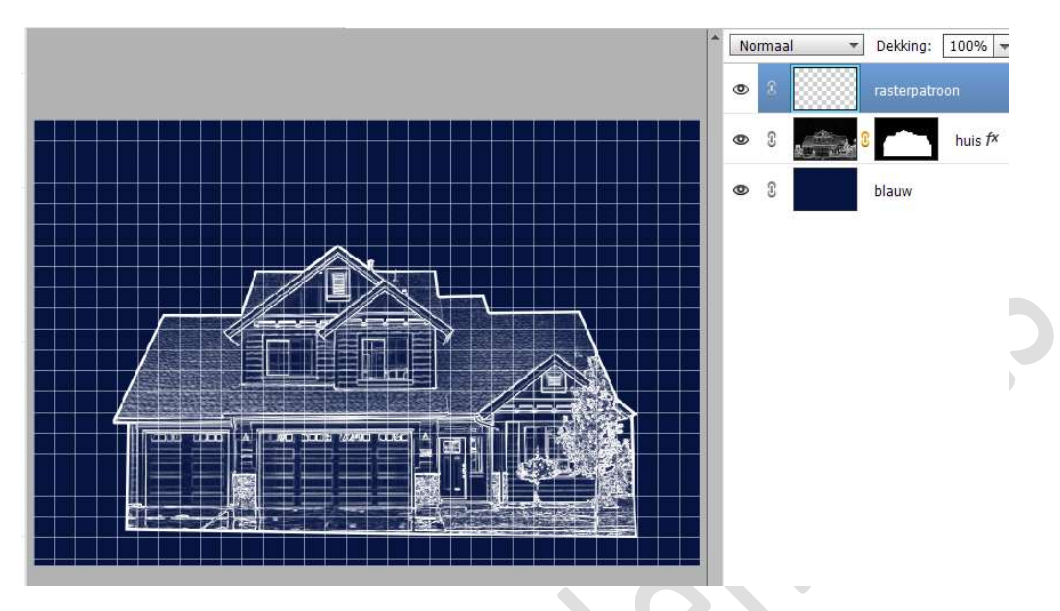

12. Doe **CTRL+klik** op **laagmasker van huis**, om **selectie** van **huis** te bekomen.

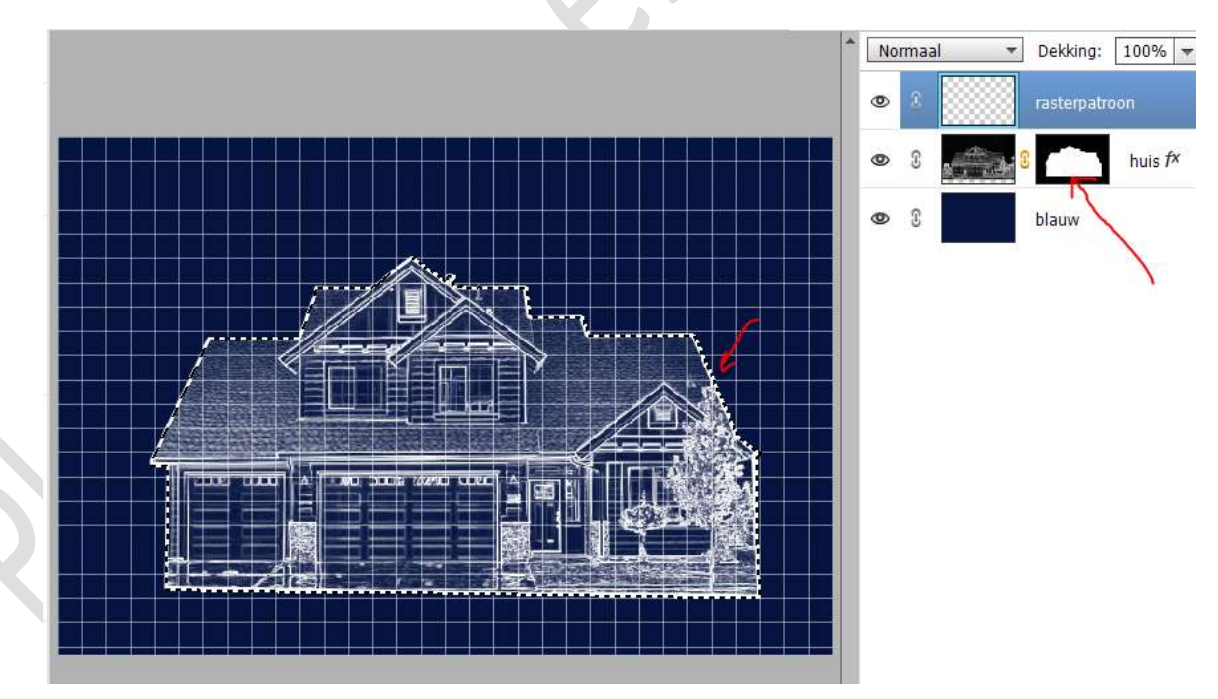

Activeer de laag van rasterpatroon en druk op Delete.

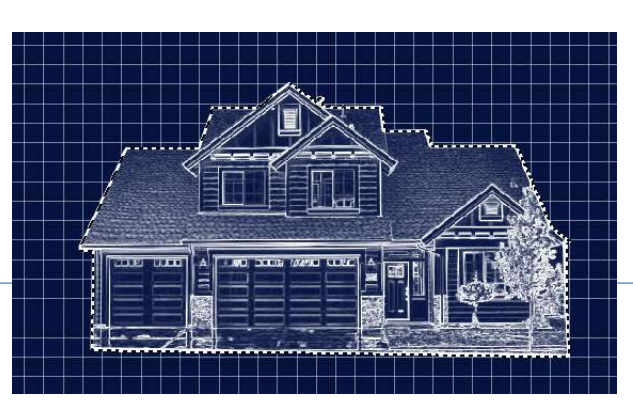

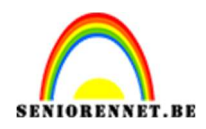

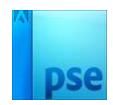

## Deselecteren.

13. Plaats het **document Stof en krasstructuur** in uw werkdocument. Zet de **hoek op 90°.** 

**Pas** de grootte aan over volledige werkdocument. Zet de Overvloeimodus op Bleken.

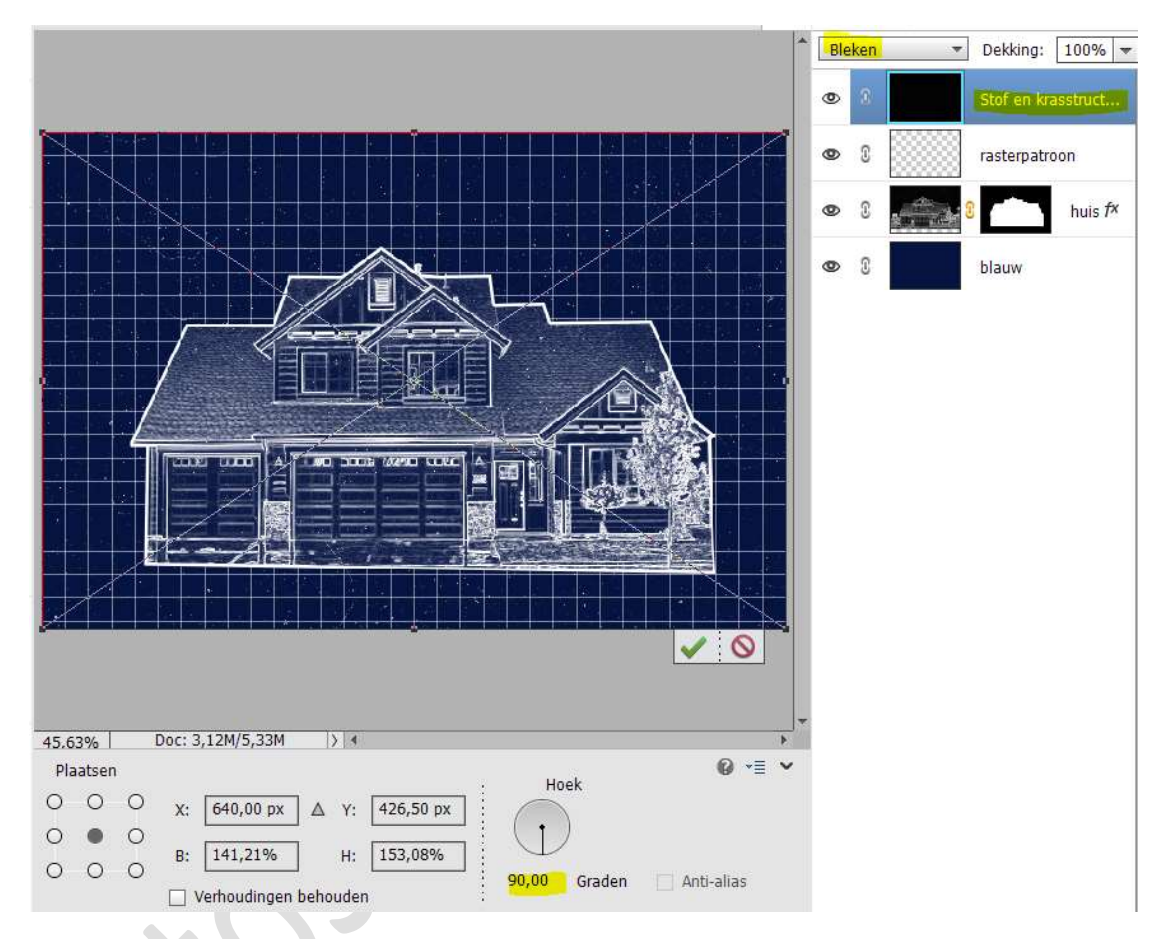

14. Plaats nu ook het document oud papier in uw werkdocument. Maak deze passend aan uw werkdocument. Zet de Overvloeimodus op Bleken en de dekking op 50%.

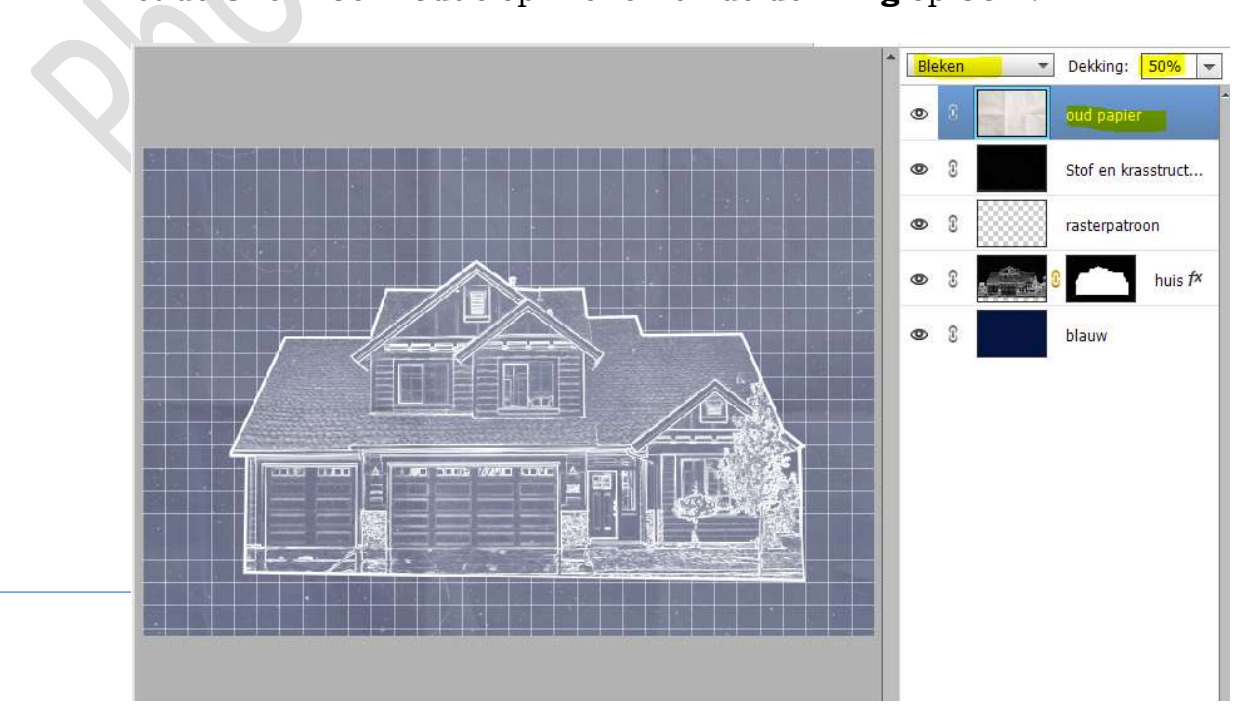

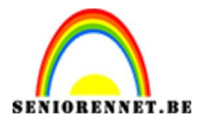

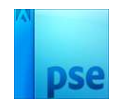

15. Lesje blauwdruk effect is klaar. Werk af naar keuze en vergeet jouw naam niet. Sla op als PSD: max. 800 px aan langste zijde. Sla op als JPEG: max. 150 kb

Veel plezier ermee NOTI